# คู่มือวิธีการลงทะเบียน

- สัมมนาผู้บริหารมหาวิทยาลัยเชียงใหม่ ครั้งที่ 6 ประจำปี 2568
  - (Seminar 2025 Manual)
  - ระหว่างวันที่ 23 25 พฤษภาคม 2568
  - ณ โรงแรมเดอะริเวอร์รี บายกะตะธานี จังหวัดเชียงราย

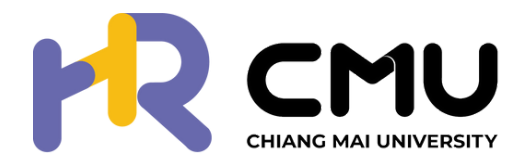

## **เบียน** ที่ 6 ประจำปี 2568 ไ) 568

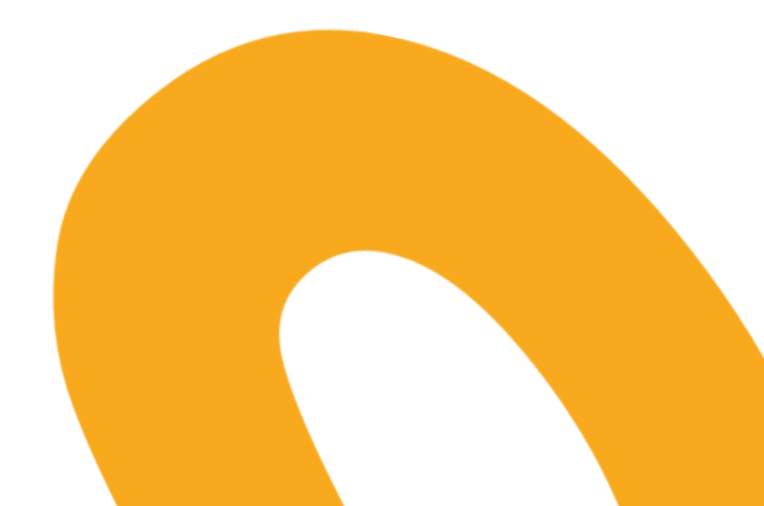

## การทำงานของระบบลงทะเบียน

โครงการสัมมนาผู้บริหาร ประจำปี 2568 แบ่งเป็น 2 ส่วน ได้แก่

**่ 1.สำหรับแอดมิน** ใช้เพิ่มรายชื่อ<u>ผู้รับผิดชอบในการลงทะเบียน</u> **2.สำหรับผู้รับผิดชอบ** ใช้เพิ่มรายชื่อ<u>ผู้เข้าร่วมโครงการฯ</u>

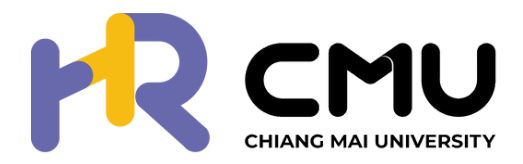

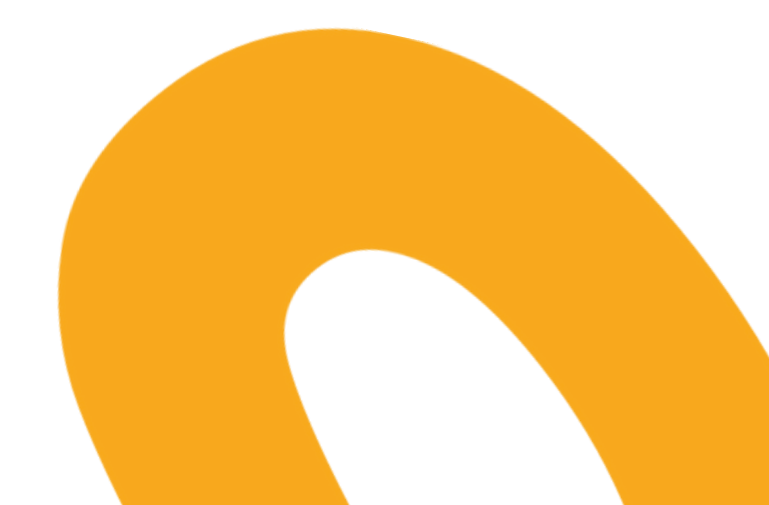

## **สำหรับแอดมินของแต่ละส่วนงาน** เพื่อเพิ่มอีเมลของผู้ดูแลระบบลงทะเบียนภายในส่วนงาน

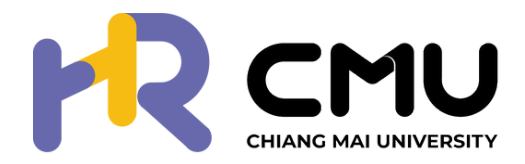

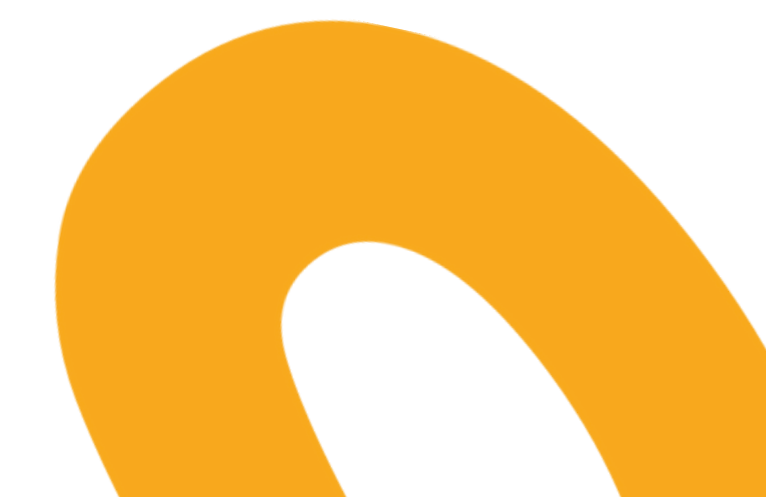

### **1.ให้แต่ละส่วนงานเข้าไปที่ <u>link</u> (https://seminar.scmc.cmu.ac.th/register/org)** โดยใช้ username และ password ตามที่แจ้งเวียนให้เพื่อกำหนดสิทธิให้แก่ผู้ดูแลระบบลงทะเบียนของ แต่ละส่วนงาน

| ระบบบริหารจัดการงานประชุมผู้บริหารมหาวิทยาลัยเซียงใหม่<br>ประจำปี 2568 |
|------------------------------------------------------------------------|
| สำหรับผู้ดูแลคณะ/สังกัด                                                |
| ชื่อบัญชี                                                              |
|                                                                        |
| Password                                                               |
|                                                                        |
| เข้าสู่ระบบ                                                            |
|                                                                        |
|                                                                        |

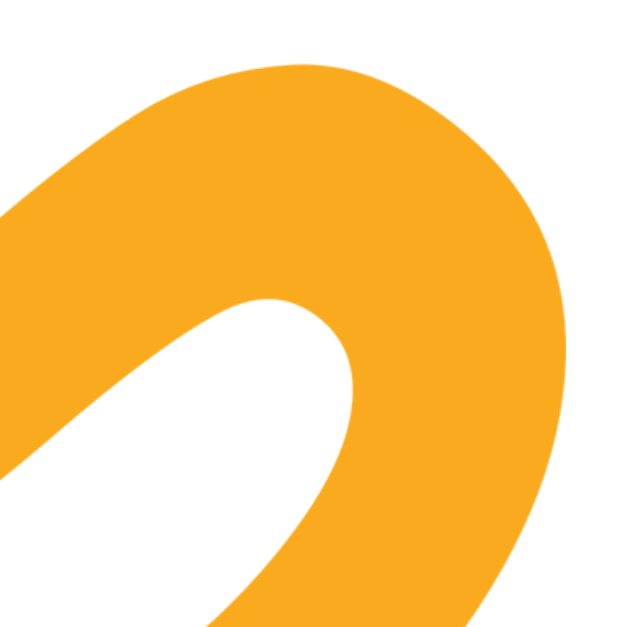

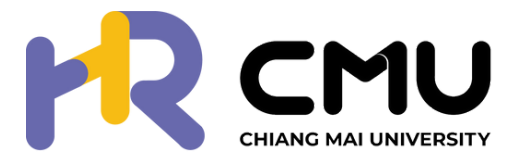

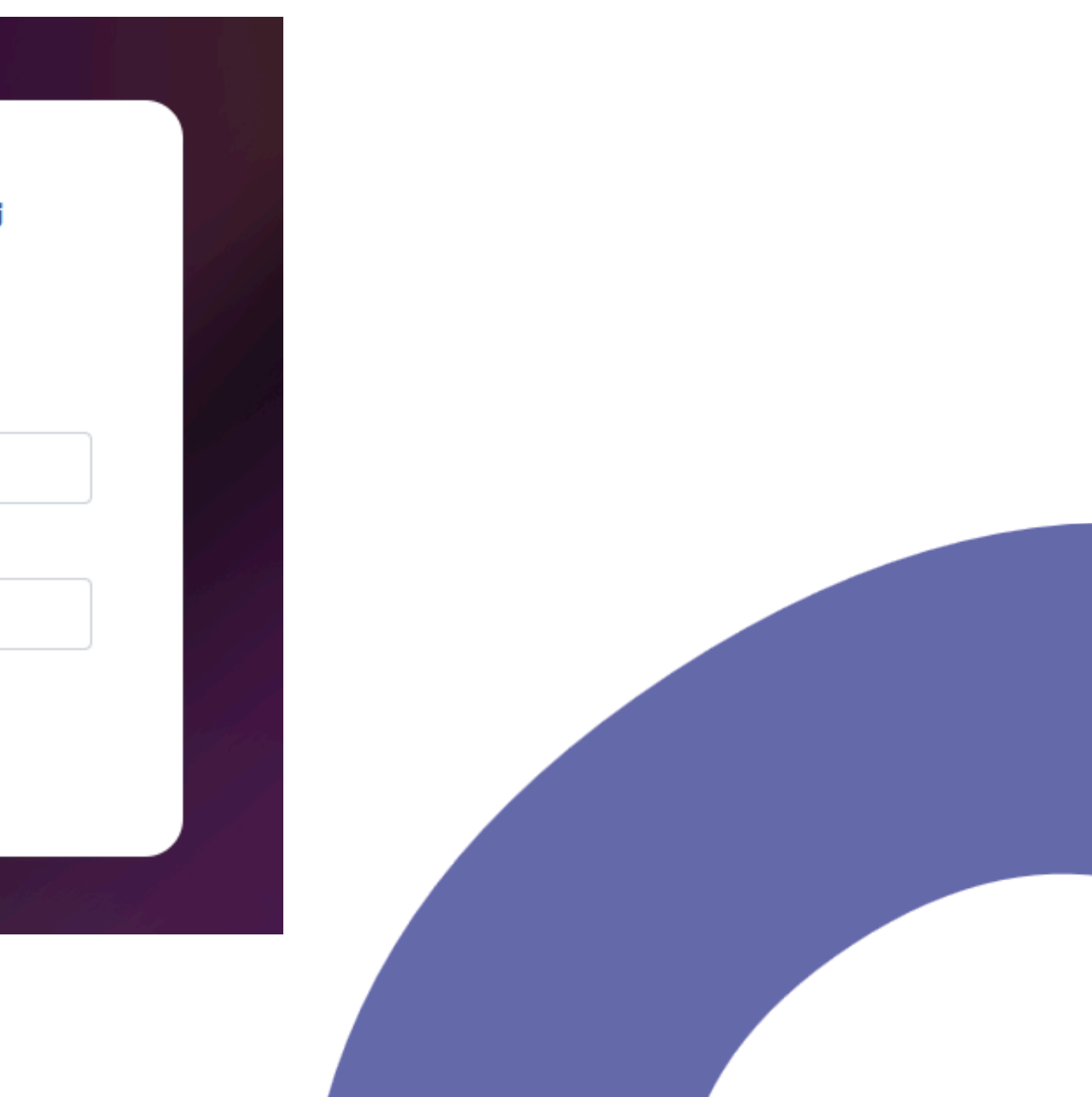

## <mark>่ 2.กำห</mark>นดสิทธิให้แก่ผู้ประสานงานและรับผิดชอบที่มีหน้าเพิ่มชื่อผู้เข้าร่วมงาน

ให้ดำเนินการกดปุ่มเพิ่มรายชื่อเจ้าหน้าที่คณะ/สังกัด (1) ระบบจะให้ค้นหารายชื่อ จากนั้นกดปุ่มเพิ่มรายชื่อ (2) ระบบจะปรากฎอีเมลและรายชื่อ ผู้ที่ได้รับสิทธิด้านล่าง (3)

|                                                            |                                                                                |                                                |            |                                            | ผู้ดูแลระบบคณะ/สังกัด                  |
|------------------------------------------------------------|--------------------------------------------------------------------------------|------------------------------------------------|------------|--------------------------------------------|----------------------------------------|
| <sup>เมนู</sup><br>🎗 เจ้าหน้าที่คณะ/สังกัด<br>🕞 ออกจากระบบ | เจ้าหน้าที่คณะ/สังกัด<br>ขั้นตอนนี้เป็นการเพิ่มรายชื่อบคลากรที่ดแลของแต่ละส่วเ | มงาน ไม่ใช่ขั้นตอนการเพิ่มรายชื่อผ้เข้าร่วมงาน |            |                                            | เพิ่มรายชื่อเจ้าหน้าที่คณะ/สังกัด      |
|                                                            | CMU IT Account                                                                 | ชื่อ-สกุล                                      | คณะ/สังกัด | เพิ่มเมื่อ                                 |                                        |
|                                                            | (3)                                                                            |                                                |            | 2024-03-18 12:29:24<br>2024-03-18 13:17:31 |                                        |
|                                                            |                                                                                |                                                |            |                                            | <b>กองทรัพยากรท</b><br>ผู้ดูแลระบบคณะ/ |

|                         |                                                          | เพิ่มรายชื่อเจ้าหน้าที่คณะ/สังกัด                                                                         | f<br>Ř     | <b>เองทรัพยากรทุเ</b><br>ใดูแลระบบคณะ/ส่ |
|-------------------------|----------------------------------------------------------|----------------------------------------------------------------------------------------------------|------------|------------------------------------------|
| 🗙 เจ้าหน้าที่คณะ/สังกัด | เจ้าหน้าที่คณะ/สังกัด                                    | ขั้นตอนนี้เป็นการเพิ่มรายชื่อบุคลากรที่ดูแลของแต่ละส่วนงาน ไม่ใช่ขั้นตอนการเพิ่ม<br>รายชื่อผู้เข้าร่วมงาน | เพิ่มราย   | ชื่อเจ้าหน้าที่คณะ/                      |
| 🕒 ออกจากระบบ            | ขั้นตอนนี้เป็นการเพิ่มรายชื่อบุคลากรที่ดูแลของแต่ละส่วนง | คันหารายชื่อ<br>คันหาจาก ชื่อ สกุล หรือ CMU IT Account                                                    |            |                                          |
|                         | CMU IT Account                                           | ปิด เพิ่มรายชื่อ                                                                                          | เพิ่มเมื่อ |                                          |

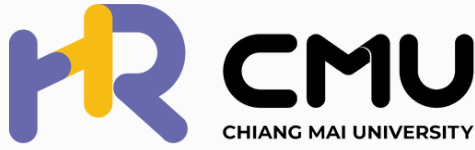

## **สำหรับผู้ดูแลระบบของแต่ละส่วนงาน** เพิ่มรายชื่อผู้เข้าร่วมโครงการ ฯ

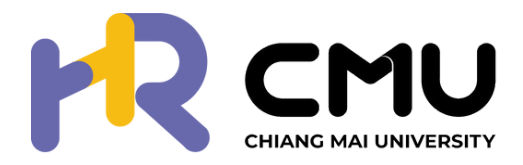

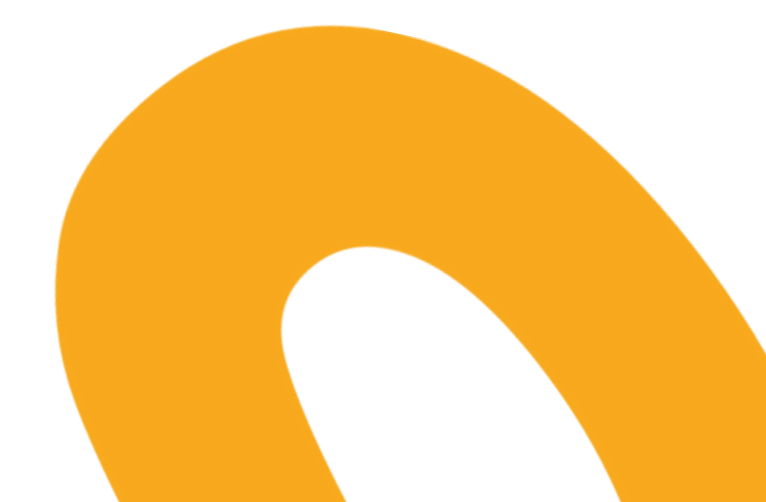

## 1.ให้ผู้ดูแลระบบที่มีหน้าที่เพิ่มชื่อผู้เข้าร่วมงาน (ที่แอดมินกำหนดสิทธิให้) เพิ่มชื่อผู้เข้าร่วมงานที่ <u>link</u> (https://seminar.scmc.cmu.ac.th/register) โดย login ผ่าน CMU Oath

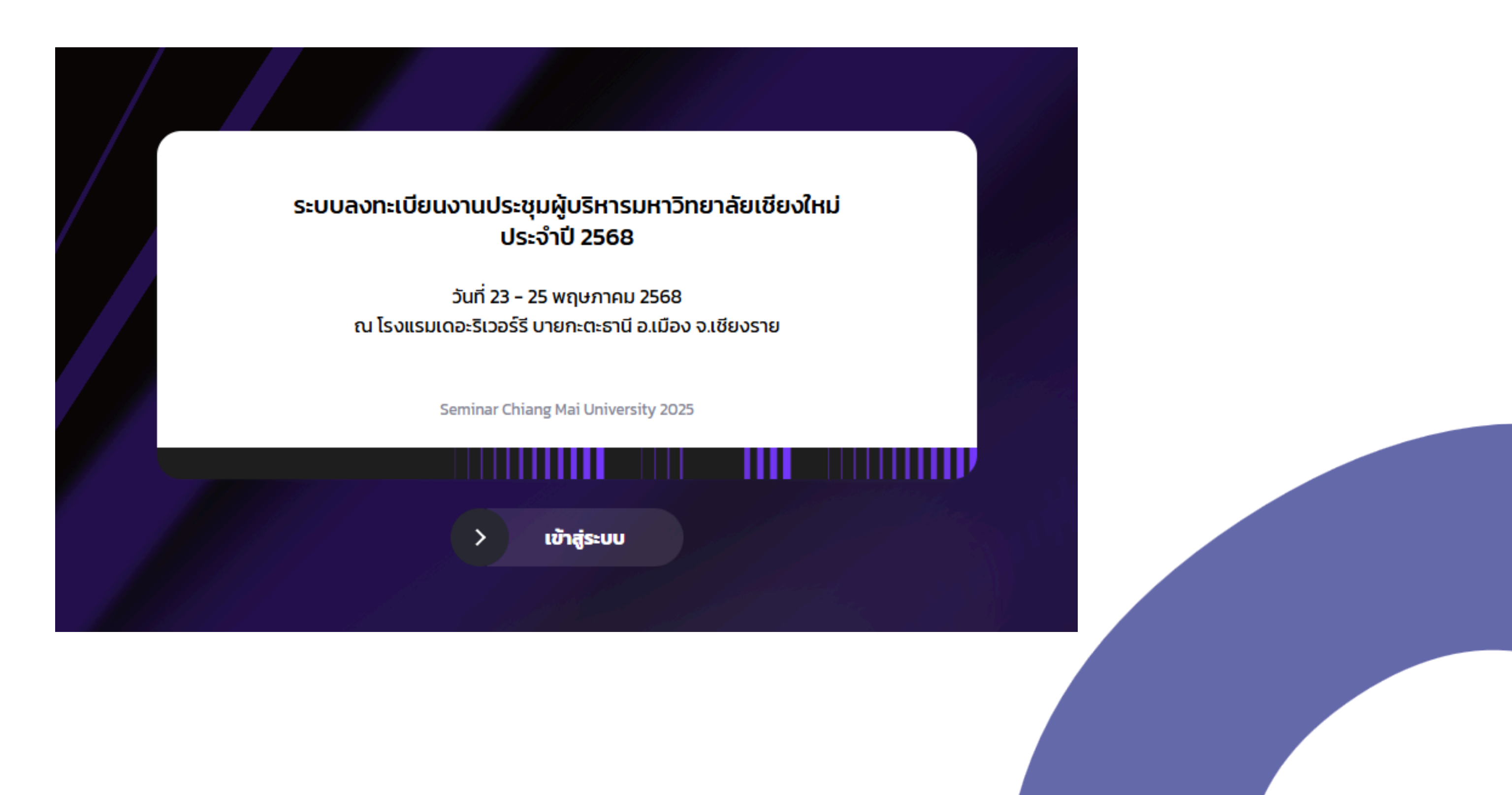

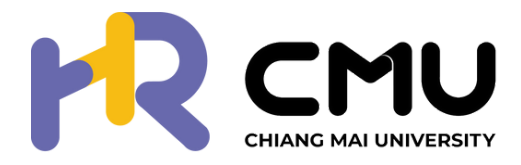

### <mark>2.กด เพิ่มรายชื่อผู้เข้าร่</mark>วมและกรอกข้อมูลตามแบบฟอร์มที่ระบบกำหนด (1)

### 

### สัมมนาผู้บริหารมหาวิทยาลัยเชียงใหม่ ประจำปี 2568 ระหว่างวันที่ 23 - 25 พฤษภาคม 2568 ณ โรงแรมเดอะริเวอร์รี บายทะตะธานี จังหวัดเซียงราย

CMU FAST AND FEARLESS

### ที่มาของโครงการ

มหาวิทยาลัยได้ดำเนินการบริหารมหาวิทยาลัยตาม**แผนพัฒนาการศึกษามหาวิทยาลัย ระยะที่ 13** (พ.ศ. 2566 – 2570) โดยมีเป้าหมายเพื่อการขับเคลื่อนมหาวิทยาลัย ให้สามารถ ตอบสนองต่อเป้าหมายยุทธศาสตร์ชาติและความต้องการของผู้มีส่วนได้ส่วนเสีย ทั้งในระดับพื้นที่และประเทศ โดยมีเป้าหมายและวิสัยทัศน์ในปี 2570 ไว้ 3 ข้อ ได้แก่ **1). ผลการ** ประเมิน Socio Economic Impact 60,000 ล้านบาท 2). ได้รับการจัดอันดับ Time Higher Education University Impact Ranking อยู่ใน 50 อันดับแรกของโลก และได้รับ รางวัล Thailand Quality Class Plus (Innovation) : TQC+ (Innovation) ไปแล้วนั้น

โดยปัจจุบันมหาวิทยาลัยได้ดำเนินการบริหารองค์กร มาจนถึงแผนพัฒนาการศึกษามหาวิทยาลัยเชียงใหม่ระยะที่ 13 (พ.ศ. 2566 – 2570) : ปรับปรุงปีงบประมาณ พ.ศ.2568 ซึ่งได้ มุ่งผลลัพธ์ในการขับเคลื่อนมหาวิทยาลัยผ่านแผนปฏิบัติการ (Action Plan : AP) 5 ด้าน อันได้แก่

- AP1 Research : การส่งเสริมงานวิจัยที่นำไปสู่การพัฒนาที่ยั่งยืน ตามตัวชี้วัดของ SDGs
- AP2 Stewardship : การส่งเสริมการสร้างต้นแบบนวัตกรรมบนฐานความเชี่ยวชาญของมหาวิทยาลัย
- AP3 Outreach : ส่งเสริมการนำงานวิจัยต้นแบบ นวัตกรรม และองค์ความรู้ สู่การใช้ประโยชน์ ทั้งในเชิงสังคมหรือเชิงพาณิชย์
- AP4 Education : ส่งเสริมการผลิตกำลังคนที่ตอบสนองต่อตลาดงานในอนาคต ตามความต้องการของผู้เรียนและผู้ใช้บัณฑิต
- AP5 Inclusive Education : ส่งเสริมการจัดการศึกษาสำหรับคนทุกช่วงวัย

ซึ่งจากแผนปฏิบัติการดังกล่าว ฯ มหาวิทยาลัยจึงเล็งเห็นถึงความสำคัญของการนำแผนปฏิบัติการ (Action Plan) ในมิติด้านต่าง ๆ มากำหนดเป็นแผนบูรณาการ 5 เรื่อง อันได้แก่ 1). Future Food 2). CMU AI 3). PM 2.5 & Water Management 4). Carbon Neutrality และ 5). Tourism (Creative, Culture, Wellness) เพื่อให้เกิดการบูรณาการทำงาน ร่วมกันระหว่างส่วนงานต่าง ๆ ในมหาวิทยาลัย รวมทั้งเป็นการผสานพลังความเข้มแข็งของหน่วยงาน ให้สามารถขับเคลื่อนมหาวิทยาลัยสู่เป้าหมายที่ได้กำหนดไว้

ดังนั้น มหาวิทยาลัยเชียงใหม่จึงได้กำหนดจัดโครงการสัมมนาผู้บริหารมหาวิทยาลัย ประจำปี 2568 ขึ้น ในระหว่างวันที่ **23 - 25 พฤษภาคม 2568 ณ โรงแรมเดอะริเวอร์รี บายกะตะ** ธานี อ.เมือง จ.เชียงราย เพื่อให้ผู้บริหารในแต่ละระดับได้รับทราบถึงทิศทางและนโยบายของการขับเคลื่อนแผนแผนปฏิบัติการ (Action Plan) ในมิติทั้ง 5 ด้าน และเป็นพื้นที่สำหรับ การแลกเปลี่ยนเรียนรู้ รับฟังข้อเสนอแนะ และการต่อยอดสร้างความร่วมมือในการขับเคลื่อนแผนปฏิบัติการ (Action Plan) ระหว่างมหาวิทยาลัยและระดับส่วนงานให้บรรลุผล สำเร็จ ต่อไป

รายชื่อผู้เข้าร่วมของคณะ/สังกัด

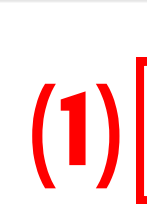

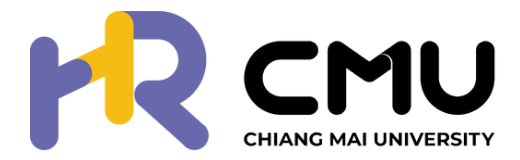

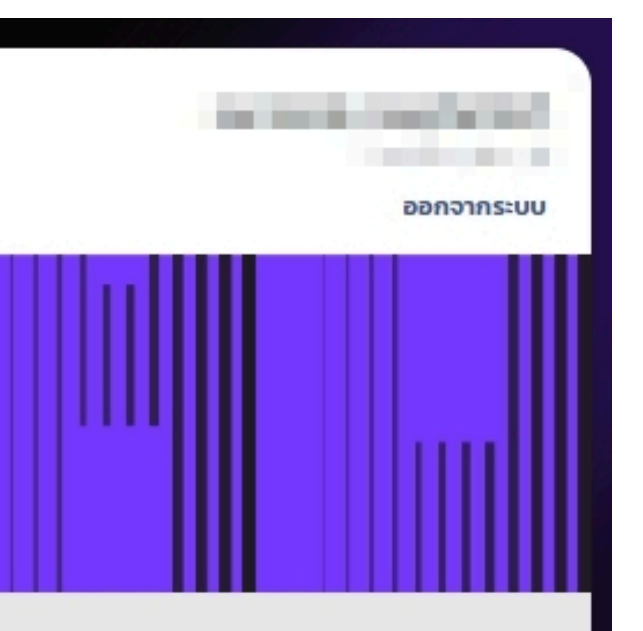

💂 เพิ่มรายชื่อผู้เข้าร่วม

## <mark>2.กรอกข้อมูลให้ครบถ</mark>้วนตามหัวข้อที่ระบบกำหนด

|                                                                                                    | ธนาภรณ์ เดชฤทัยภักดี<br>สำนักงานมหาวิทยาสัย | การเข้าร่วมงานเลี้ยงเย็น วันที่ 23 พ.ค. 68                                 | การเข้าร่วมงานเลี้ยงเย็น วันที่ 24 พ.ค. 68 |
|----------------------------------------------------------------------------------------------------|---------------------------------------------|----------------------------------------------------------------------------|--------------------------------------------|
| สัมมนาผู้บริหารมหาวิทยาลัยเซียงใหม่ ประจำปี 2568<br>ระหว่างวันที่ 23 - 25 พฤษภาคม 2568<br>ณ โรงแรมเดอะริเวอร์รี บายทะตะธานี จังหวัดเซียงราย |                                             | <u>เข้าร่วม</u><br>ไม่เข้าร่วม                                             | <u>ເບ້າຮ່ວມ</u><br>ໄມ່ເບ້າຮ່ວມ             |
| ข้อมูลผู้เข้าร่วมการสัมมนา                                                                                                    |                                             | <u>ประสงค์เดินทางไปกับมหาวิทยาลัย</u><br>ไม่ประสงค์เดินทางไปกับแหววิทยาลัย |                                            |
|                                                                                                    | *                                           | ชื่อของผู้ที่พักร่วม                                                       |                                            |
| เบอร์โทรศัพท์                                                                                                    |                                             |                                                                            |                                            |
|                                                                                                    |                                             | ให้ผู้จัดระบุรายชื่อผู้ที่พักร่วมให้                                       |                                            |
| วันที่สะดวกเข้าร่วม                                                                                                    |                                             | ไม่ประสงค์พักโรงแรมทีมหาวิทยาลัย<br>จัดสรรให้                              |                                            |
| 24 พฤษภาคม 2568                                                                                                    |                                             | <u>ระบุรายชื่อผู้ที่พักร่วมเอง</u>                                         |                                            |
| 25 พฤษภาคม 2568 <b>บ้าร่วมทั้ง 2 วัน</b>                                                                                                    |                                             |                                                                            |                                            |
| อาหาร                                                                                                    |                                             |                                                                            |                                            |
| ปกติ                                                                                                    |                                             |                                                                            |                                            |
| อาหารเจ                                                                                                    |                                             |                                                                            |                                            |
| มังสวิรัต                                                                                                    |                                             |                                                                            |                                            |
| อิสลาม                                                                                                    |                                             |                                                                            |                                            |
| 💽 อื่นๆ แพ้กุ้ง                                                                                                    |                                             |                                                                            |                                            |

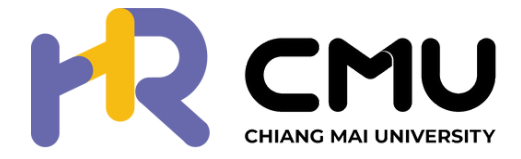

### 2.กรอกข้อมูลให้ครบถ้วนตามหัวข้อที่ระบบกำหนด (ต่อ)

<mark>การเลือกหัวข้อประชุม โปรดเล</mark>ือกหัวข้อกลุ่มย่อยที่ได้รับมอบหมายจากหัวหน้าส่วนงาน หรือตามความสนใจ 3 อันดับ โดยมหาวิทยาลัยจะพิจารณาตามลำดับ ้<mark>ความสำคัญอันดับที่ 1 เป็นอ</mark>ันดับแรก (กรณีห้องกลุ่มย่อยในอันดับที่ 1 เต็ม ขอสงวนสิทธิ์การพิจารณาเข้าห้องกลุ่มย่อยในลำดับที่ 2 และ 3 ตามลำดับ ต่อไป)

Riov 1 Future Food

### เลือกหัวข้อการประชุม

### "สร้างอาหารแห่งอนาคต ด้วยนวัตกรรม วิจัย และพลังความร่วมมือสู่เวทีโลก"

้จาทห้องทดลองสู่ผลิตภัณฑ์อาหารแห่งอนาคต เชื่อมโยงงานวิจัย นวัตทรรม/การสร้างต้นแบบให้เข้าทับหลักสูตร และการเรียนรู้ตลอดชีวิต ้เพื่อสร้างบัณฑิตแห่งอนาคตและทำลังคนที่ตอบโจทย์ยุคใหม่ นำองค์ความรู้ไปใช้ได้อย่างยั่งยืน เพื่อขับเคลื่อนเศรษฐทิจของประเทศ

### 12345

โปรดเลือกหัวข้อกลุ่มย่อยที่ท่านได้รับมอบหมายจากหัวหน้าส่วนงาน หรือตามความสนใจ ตามสำดับสำคัญ 3 อันดับแรก โดยมหาวิทยาลัยจะพิจารณาจัดให้ท่านเข้าห้องกลุ่ม ย่อยตามสำดับความสำคัญอันดับที่ 1 เป็นอันดับแรก (หากเกิดกรณีห้องกลุ่มย่อยในอันดับที่ 1 เต็ม ทางมหาวิทยาลัยจะขอสงวนสิทธิ์การพิจารณาจัดท่านเข้าห้องกลุ่มย่อย ในสำดับที่ 2 และ 3 ตามสำดับ ต่อไป)

| เลือกล่ำดับ |                                     | ີ <mark>ຣีเซ็ตลำดับ</mark> |
|-------------|-------------------------------------|----------------------------|
| ลำดับที่ 1  | ห้องที่ 1 : Future Food             | ~                          |
| ลำดับที่ 2  | ห้องที่ 2 : CMU AI                  | ~                          |
| ลำดับที่ 3  | ห้องที่ 3 : PM 2.5 Water Management | ~                          |

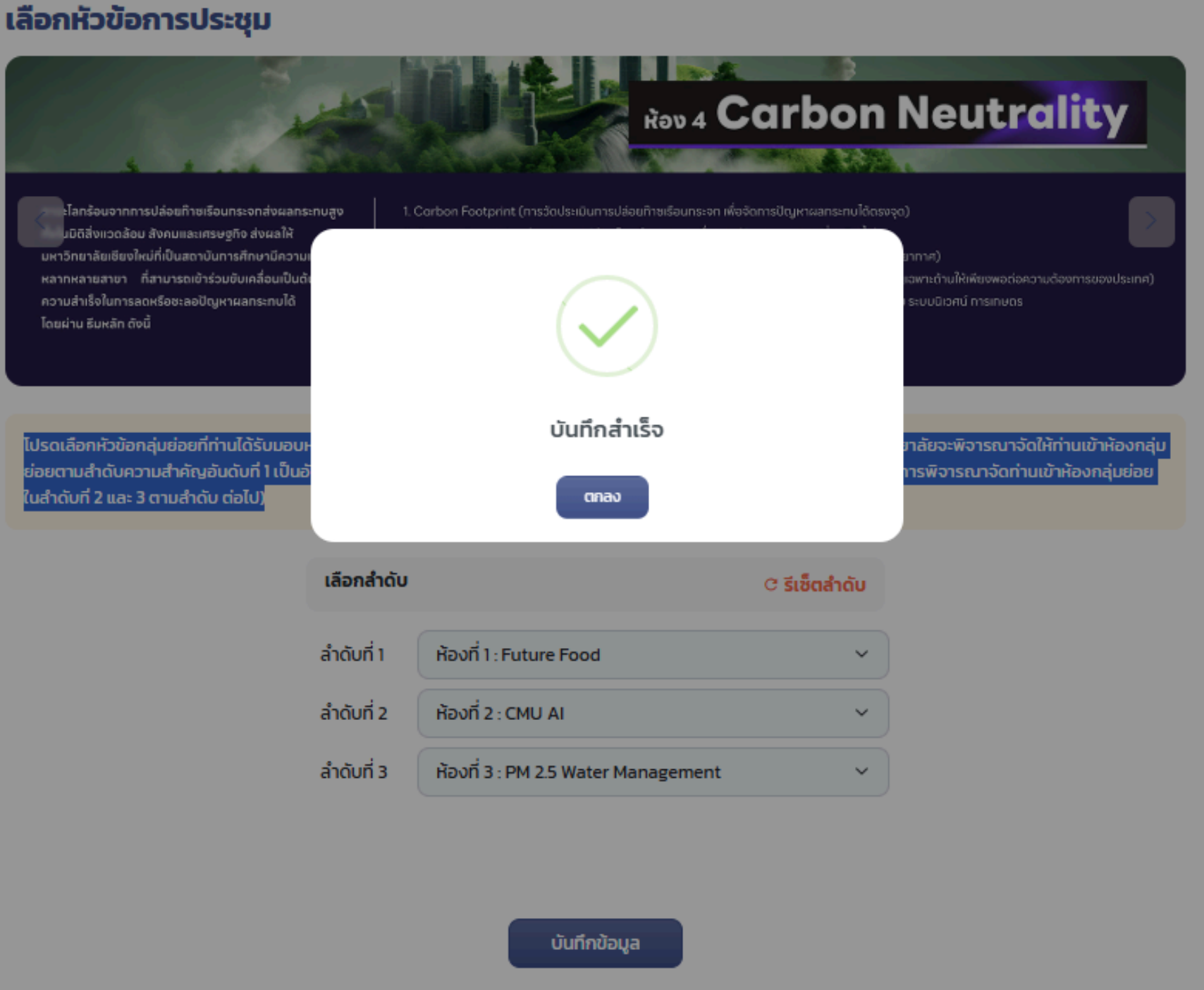

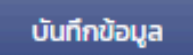

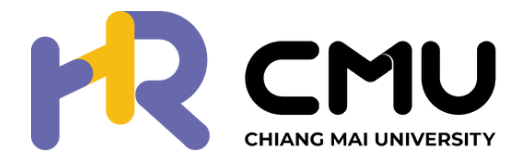

่ 3. เมื่อบันทึกข้อมูลระบบจะกลับมายังหน้าหลัก ให้ตรวจสอบรายชื่อผู้เข้าร่วมให้ครบถ้วน ้และกดปุ่ม "กดเพื่อสร้างเอกสาร" เพื่อดำเนินการในขั้นตอนต่อไป หมายเหตุ : เมื่อกดสร้างเอกสารแล้วจะไม่สามารถแก้ไขได้

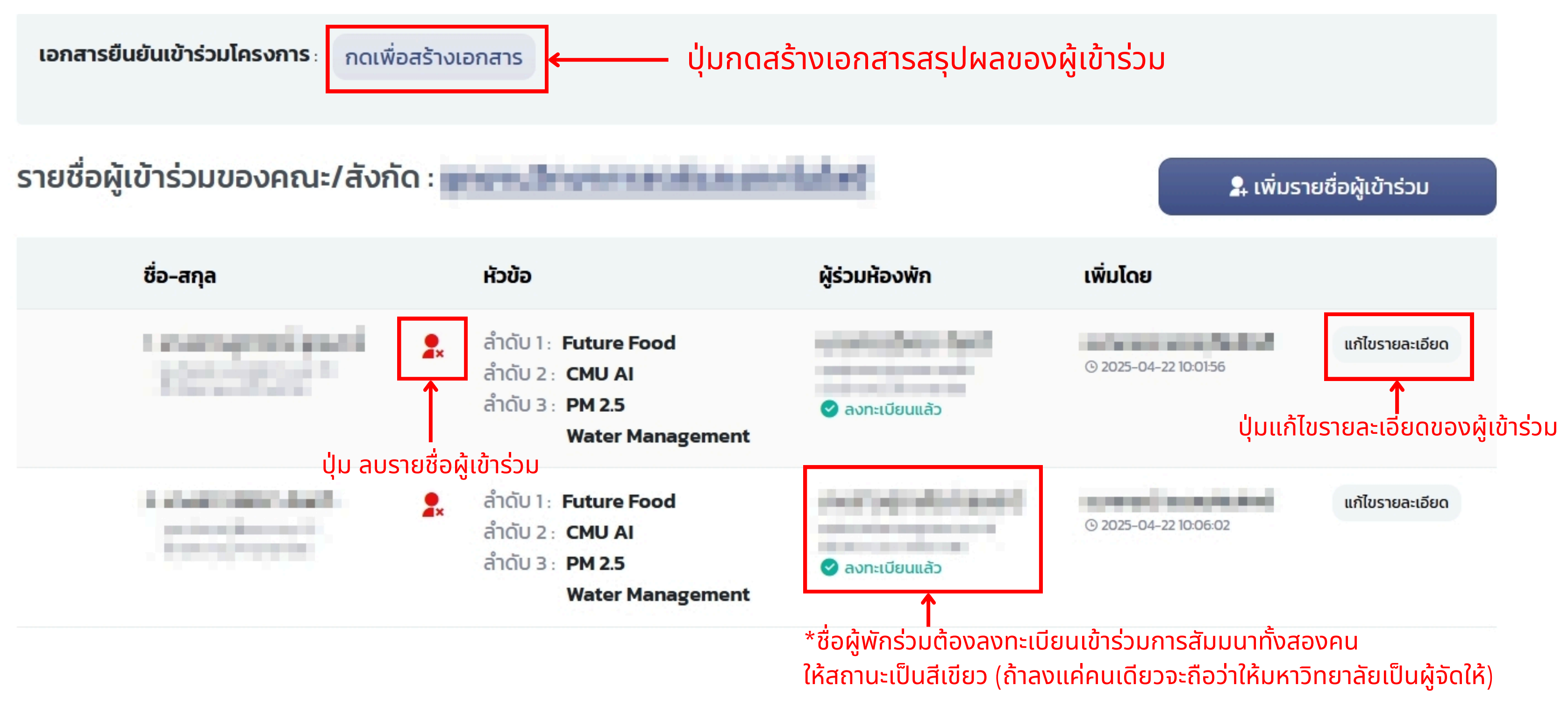

\*\* หากต้องการสลับลำดับรายชื่อผู้เข้าร่วมให้คลิกที่ชื่อค้างไว้แล้วลากไว้ตามลำดับที่ต้องการ

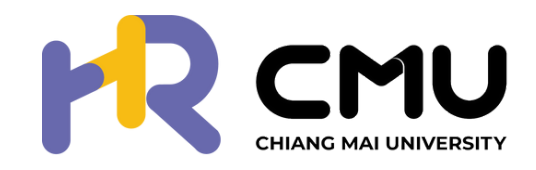

## ตัวอย่างเอกสารสรุปผลของผู้เข้าร่วม

### สำหรับส่วนงาน ที่ใช้แหล่งเงิน 01, 02

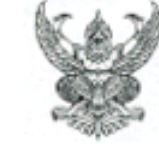

### บันทึกข้อความ

ส่วนงาน กองทรัพยากรทุนมนุษย์ สำนักงานมหาวิทยาลัย โทร. ๔ดดด๕

วันที่ เมษายน ๒๕๖๘

**เรื่อง\_\_**ยืนยันการเข้าร่วมโครงการสัมมนาผู้บริหารมหาวิทยาลัยเชียงใหม่ ประจำปี ๒๕๖๘\_

เรียน <mark>คณบดี...... / ผู้อำนวยการ.....</mark>

ิตามที่ <mark>คณะ/ศูนย์/สำนัก</mark> ได้ลงทะเบียนเข้าร่วมโครงการสัมมนาผู้บริหารมหาวิทยาลัยเชียงใหม่ ประจำปี ๒๕๖๘ ในวันที่ ๒๓ - ๒๕ พฤษภาคม ๒๕๖๘ ณ โรงแรมเดอะริเวอร์รี บายกะตะธานี อ.เมือง จ.เชียงราย นั้น

. บัดนี้ กองทรัพยากรทุนมนุษย์ขอยืนยันรายชื่อการเข้าร่วมลงทะเบียนของ <mark>คณะ/ศูนย์/สำนัก</mark> จำนวน... คน ดังรายชื่อดังต่อไปนี้

้จึงเรียนมาเพื่อทราบและขอให้ส่วนงานของท่านได้ดำเนินการชำระค่าลงทะเบียนจำนวน .....บาท โดยให้ส่วนงานทำเรื่องแจ้งขอความอนุเคราะห์กองคลังปรับปรุงค่าลงทะเบียนโครงการสัมมนาผู้บริหาร ปี ๒๕๖๘ พร้อมแนบเอกสารยืนยันเข้าร่วมฯ ส่งไปยังกองคลัง สำนักงานมหาวิทยาลัยเชียงใหม่

(นายวิรุฬห์ ถูกจิตต์) ผู้อำนวยการกองทรัพยากรทุนมนุษย์

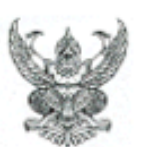

| ส่วนง   | น_ กองทรัพยากรทุนมนุษย์ สำนักงานมหาวิทยาลัย     | โทร. ๔ดดด๕                |
|---------|-------------------------------------------------|---------------------------|
| ที่     | วันที่                                          | เมษายน ๒๕๖๘               |
| เรื่อง_ | ยืนยันการเข้าร่วมโครงการสัมมนาผู้บริหารมหาวิทยา | ลัยเชียงใหม่ ประจำปี ๒๕๖๘ |
|         |                                                 |                           |

ิตามที่ <mark>คณะ/ศูนย์/สำนัก</mark> ได้ลงทะเบียนเข้าร่วมโครงการสัมมนาผู้บริหารมหาวิทยาลัยเชียงใหม่ ประจำปี ๒๕๖๘ ในวันที่ ๒๓ - ๒๕ พฤษภาคม ๒๕๖๘ ณ โรงแรมเดอะริเวอร์รี บายกะตะธานี อ.เมือง จ.เชียงราย นั้น

้ บัดนี้ กองทรัพยากรทุนมนุษย์ขอยืนยันรายชื่อการเข้าร่วมลงทะเบียนของ <mark>คณะ/ศูนย์/สำนัก</mark> จำนวน... คน

ดังรายชื่อดังต่อไปนี้

จึงเรียนมาเพื่อทราบและขอให้ส่วนงานของท่านได้ดำเนินการชำระค่าลงทะเบียนจำนวน.....บาท ทั้งนี้สามารถชำระค่าลงทะเบียนโครงการฯ โดยการโอนเงินมายังบัญชี ธนาคารไทยพาณิชย์ ชื่อบัญชี กองบริหารงานบุคคล มหาวิทยาลัยเชียงใหม่ เลขที่บัญชี ๖๖๗ - ๔๕๑๗๘๑ – ๗ และดำเนินการอัพโหลด หลักฐานการชำระเงินในระบบการลงทะเบียน

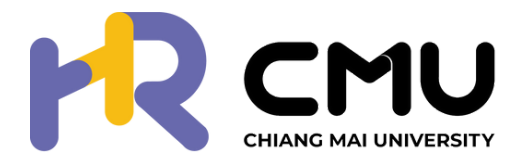

### ้สำหรับส่วนงาน ที่ใช้แหล่งเงิน 03, 04

### บันทึกข้อความ

เรียน คณบดี...... / ผู้อำนวยการ......

(นายวิรุฬห์ ถูกจิตต์)

ผู้อำนวยการกองทรัพยากรทุนมนุษย์

## การชำระเงินค่าลงทะเบียน แบ่งเป็น 2 วิธี ตามแหล่งงบประมาณของส่วนงาน

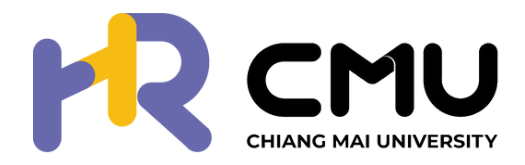

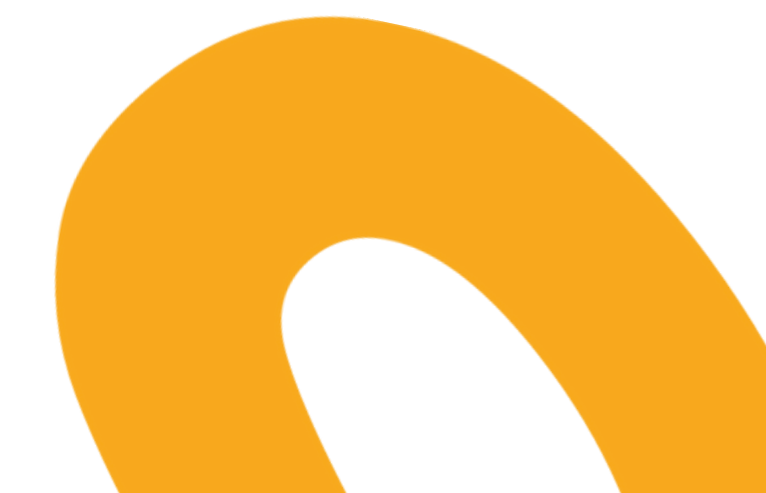

### ้<u>วิธีที่ 1</u> สำหรับส่วนงานที่ใช้แหล่งเงิน 01, 02 (แหล่งเงินแผ่นดิน 01 และแหล่งเงินรายได้ 02)

้ ให้<u>ดาวน์โหลด</u>แบบฟอร์ม ทำเรื่องแจ้งถึงกองคลัง (2) เรื่อง ขอความอนุเคราะห์กองคลังปรับปรุงค่าลงทะเบียนโครงการ ้สัมมนาผู้บริหาร ปี 2568 พร้อมแนบ เอกสารยืนยันเข้าร่วมฯ (1) ส่งไปยังกองคลัง

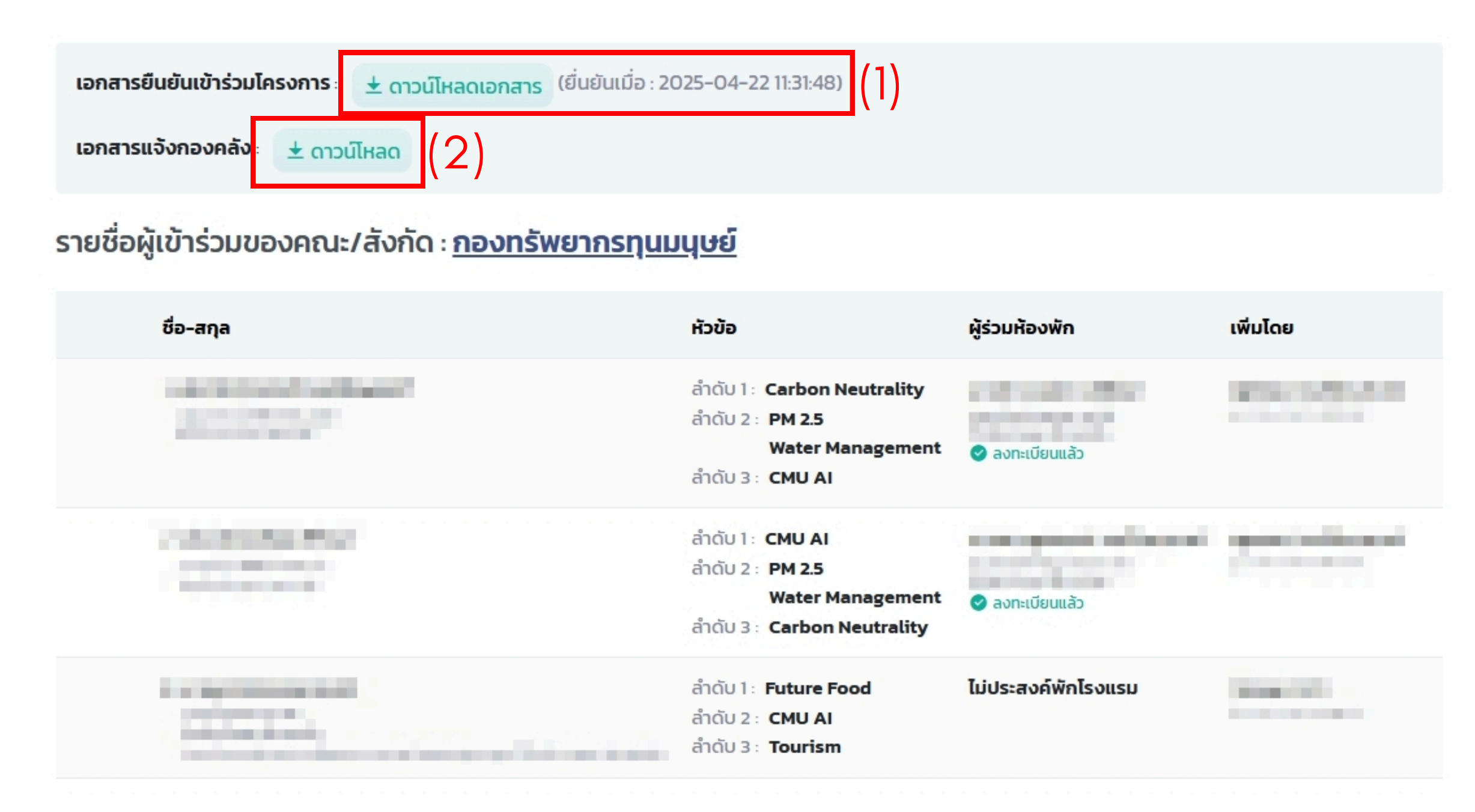

\*\* รายละเอียดเพิ่มเติมการชำระค่าลงทะเบียน ติดต่อ กองคลัง โทร.41142)

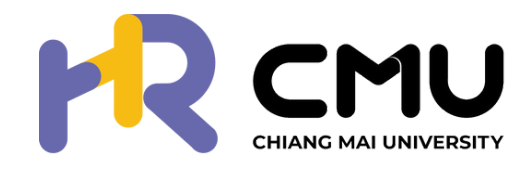

### ้วิธีที่ 2 สำหรับส่วนงานที่ใช้แหล่งเงิน 03, 04 (เงินบำรุงฯ 03 และแหล่งเงินองค์กรในกำกับ 04)

สามารถชำระค่าลงทะเบียนโครงการฯ <u>โดยการโอนเงิน</u>มายังบัญชี

**ธนาคาร:** ไทยพาณิชย์

้ชื่อบัญชี: กองบริหารงานบุคคล มหาวิทยาลัยเชียงใหม่

**เลขที่บัญชี:** 667 – 451781 – 7

้และอัปโหลดหลักฐานการชำระเงิน (1) เมื่ออัปโหลดหลักฐานเสร็จ รอการตรวจสอบ หากได้รับการตรวจสอบแล้ว สถานะจะเปลี่ยนเป็น " ชำระค่าลง ทะเบียนแล้ว " และสามารถดาวน์โหลดใบสำคัญรับเงินได้ผ่านระบบทันที

| เอกสารยืนยันเข้าร่วมโครงการ | ± ดาวน์     | <b>โหลดเอกสาร</b> (ยื่นยันเมื่อ :                                        | 2025-04-22 10:51:30 | ))              |
|-----------------------------|-------------|--------------------------------------------------------------------------|---------------------|-----------------|
| อัพโหลดหลักฐานการโอนเงิน    | เลือกไฟล์   | ไม่ได้เลือกไฟล์ใด                                                        | อัพโหลด             | (1)             |
| สถานะ กรุณาอัพโหลดหลักฐาน   | เการโอนเงิน |                                                                          |                     |                 |
| รายชื่อผู้เข้าร่วมของคณ     | ะ/สังกัด    |                                                                          | discondular.        |                 |
| ชื่อ-สกุล                   |             | หัวข้อ                                                                   |                     | ผู้ร่วมห้องพัก  |
|                             |             | ລຳດັບ 1 : Future Foo<br>ລຳດັບ 2 : CMU AI<br>ລຳດັບ 3 : PM 2.5<br>Water Ma | od<br>nagement      | 오 ลงทะเบียนแล้ว |
|                             | 1           | ລຳດັບ 1 : <b>Future Fo</b> c<br>ລຳດັບ 2 : <b>CMU AI</b>                  | od                  |                 |

Water Management

\*\* รายละเอียดเพิ่มเติมการชำระค่าลงทะเบียน ติดต่อ กองทรัพยากรทุนมนุษย์ โทร. 41115 หรือ 41312)

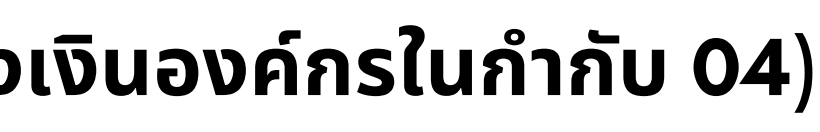

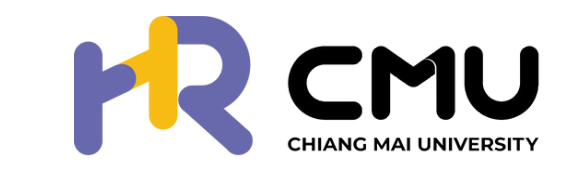

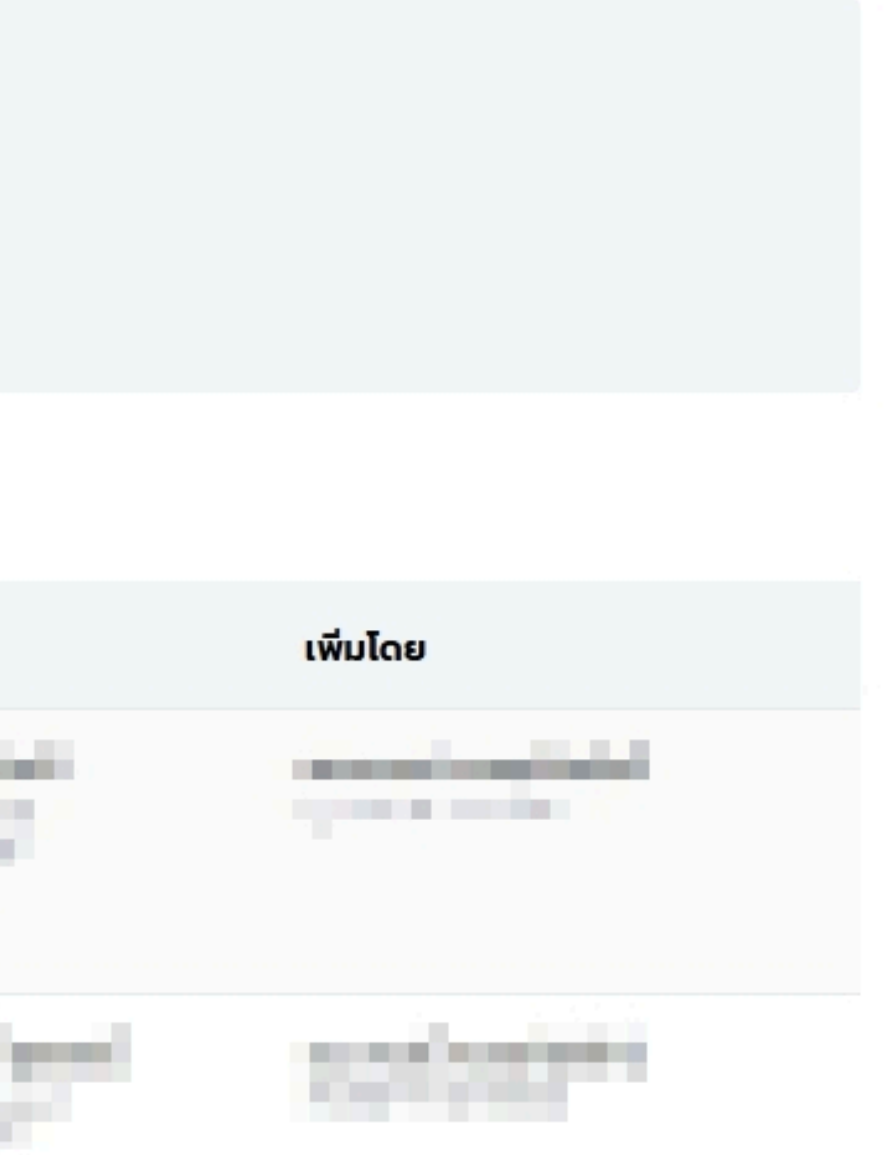

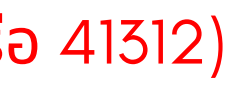

🕗 ลงทะเบียนแล้ว

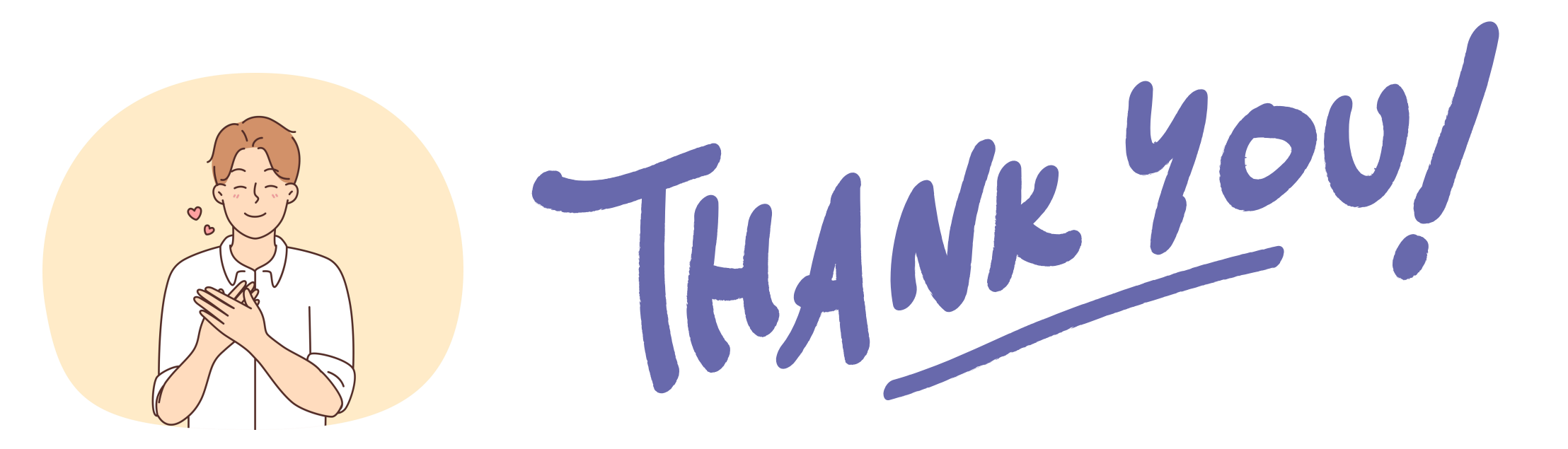

### หากพบปัญหา หรือข้อสงสัยในการใช้งานระบบ ์ติดต่อกองทรัพยากรทุนมนุษย์ โทร. 41115 และ 41312

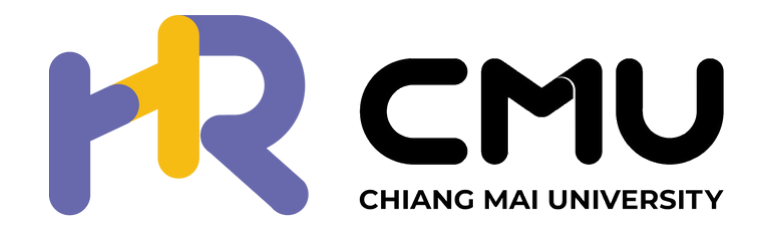

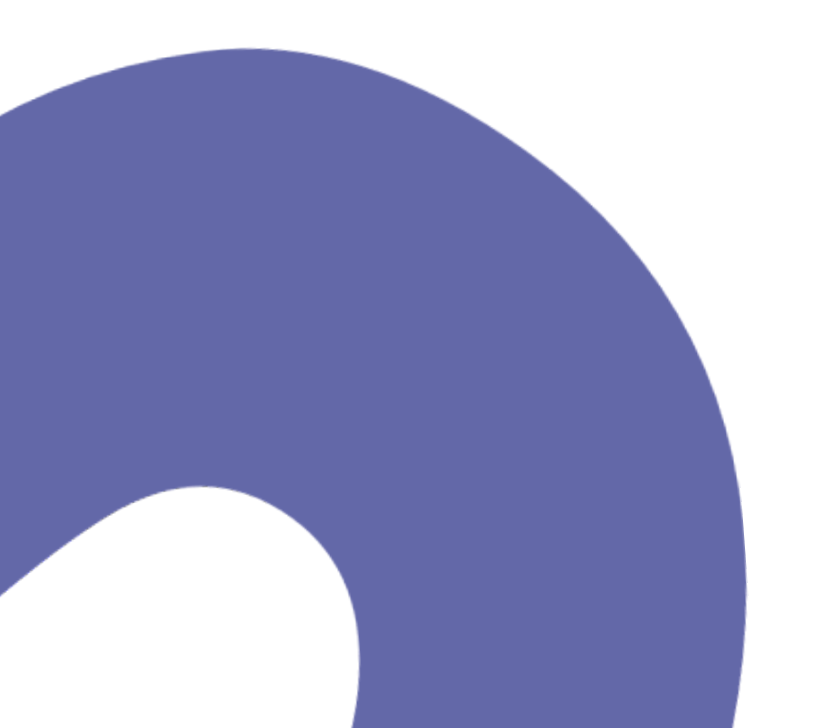

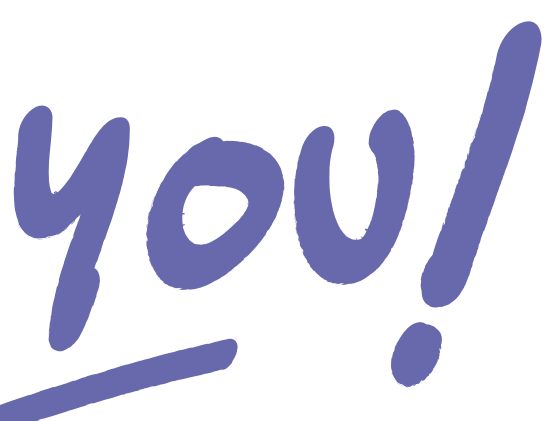

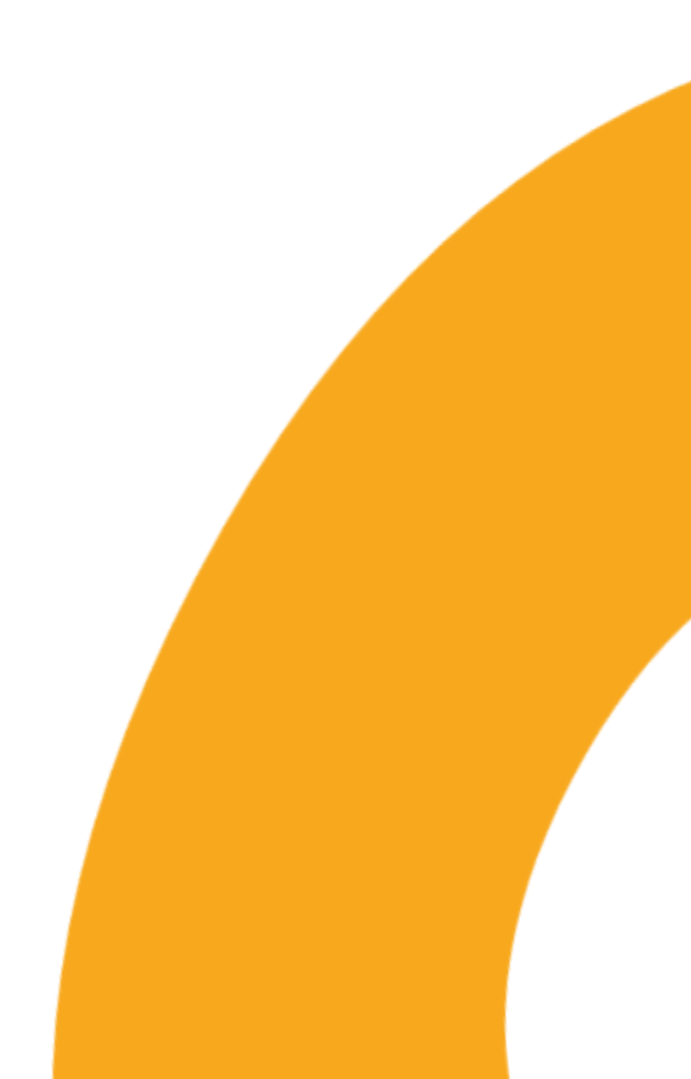